## Creating the authority maintenance queue spreadsheet (LTS procedures #170)

**Scope:** The Authority File is maintained locally by CUL-IT. CUL-IT loads new, updated and deleted headings weekly from Peter Ward (authority record vendor) into the authority file, indexing in a authority database, cross referencing with the Blacklight Solr, and generates a JSON report of new, changed, and deleted authorities related to headings in our bib records. Peter Ward files are delivered as two separate files, names and subjects. When a spreadsheet for Names or Subjects is created, they can be filtered to show just new, updated, or deleted headings. This procedure outlines how to create a spreadsheet from the JSON to facilitate authority maintenance in Folio.

Contacts: Mary Campany

Unit: Metadata Design and Operations

Date last updated: June 2023

Date of next review: June 2024

- 1. Create a .txt file with a title that matches the report you are running. (Note: File name doesn't matter for the code, but helps with organization in one's computer if you decide to keep these files long-term.)
- a. Content should be either the name of a single report (unsub or unnameyy.ww) or a range (2 lines, see previous example)
- 2. Upload the .txt file to Work with CUL-IT > "Report Requests". The report will take a few minutes to run, and will send you an email when it is ready to be downloaded.
- 3. Download the .json file that contains the report from "Work with CUL-IT>JSON folder" folder in Box.
- 4. Open the file in OpenRefine.
- 5. To tell OpenRefine what a row show be (specify a record path), click on the top section near the first curly bracket. The section should highlight yellow when a mouse hovers over it. The yellow highlighted section should look like the section below, otherwise the json will not parse correctly.

| <pre>public uses11.0;<br/></pre>                                                                                                    | <pre>putDle compating the putDle complex (142, 400) 00 here, 1, 100, 400, 400, 400, 400, 400, 400,</pre>                                                                                                    |                      |                                                                                                    |
|----------------------------------------------------------------------------------------------------|----------------------------------------------------------------------------------------------------|----------------------|----------------------------------------------------------------------------------------------------|
| <pre>clicableseding: 00 Jones, http:// NULS.W00/ 00 Jones, j. (NULS, NUL) 40 Jones, j. (NULS, NUL) 40 Jones, j. (NULS, NU</pre>                                                                                                    | <pre>timeAbdending: 08 Seem, Sect. [NR.5, 080] 48 Seem, 1, [NR.6, 080] 48 Seem, 1, [NR.6, 0.01] 48 Seem, 3, [NR.5, 0.01] 48 Seem, 3, [NR.5, 0.01]</pre>                                                                                                    | inpu                 | utfile: unname21.20,                                                                                                    |
| <pre>Support Units,<br/>stanthumps (</pre>                                                                                                    | <pre>sectory isots,<br/>instructions: [</pre>                                                                                                    | acti<br>Jaco<br>[NEW | iomobelesings: 400 Zuman, Jacob; 1(MR.D., MM) 400 Zuman, J.: 1(MR.D., MM) 400 Zuman, J. 1922-2005; 1(MR.D., MM) 400 Zuman, J. (Jacob), 1922-2005; 1(MM) 400 Zuman, Jacob; 1922-2005; 1(MR.D., MM) 400 Zuman, J. (Jacob), 1922-2005; 1(MR.D., MM) 400 Zuman, J. (Jacob), 1922-2005; 1(MR.D., MM) 400 Zuman, J. (Jacob), 1922-2005; 1(MR.D., MM) 400 Zuman, J. (Jacob), 1922-2005; 1(MR.D., MM) 400 Zuman, J. (Jacob), 1922-2005; 1(MR.D., MM) 400 Zuman, J. (Jacob), 1922-2005; 1(MR.D., MM) 400 Zuman, J. (Jacob), 1922-2005; 1(MR.D., MM) 400 Zuman, J. (Jacob), 1922-2005; 1(MR.D., MM) 400 Zuman, J. (Jacob), 1922-2005; 1(MR.D., MM) 400 Zuman, Jacob, 1922-2005; 1(MR.D., MM) 400 Zuman, Jacob, 1922-2005; 1(MR.D., MM) 4 |
| <pre>classifications: [     safe_res, long,     long,     long,</pre>                                                                                                    | <pre>LootComp:: (     feeding look, look,,     look.com, look,,     look.com, look,,     look,,     look,,</pre>                                                                                                    | char                 | ngeCategory: Update,                                                                                                    |
| <pre>tending laws, lacks,, interaction: i, interaction: i, interaction: i, interaction: i, interaction: interaction: inter</pre>                                                                                                    | <pre>C motion loss(),<br/>intercenter<br/>Historican's iter iter intervisions<br/>Historican's iter intervisions<br/>Historican's iter inter</pre> | rele                 | evantChanges :                                                                                                    |
| teding Tamas, Tamas,<br>Instruction:<br>Instruction:<br>Instruct                                                                                                    | <pre>Meding: Same, Same,<br/>intercodent:<br/></pre>                                                                                                    |                      |                                                                                                    |
| Intercenter.<br>Hone:Lightles: http://www.interlighturey.com/light/94/220anHCO/BacHCO2DEscr0_filterator_per_year_Pears,<br>ter per,<br>series:<br>series: | isturceCont 1;<br>http://www.internal.nlinery.contl.edu/YeNI2SanNGC-http://www.internal.nlinery.contl.edu/YeNI2SanNGC-http://www.internal.nlinery.contl.edu/WEN/sol/Sol/Sol/Sol/Sol/Sol/Sol/Sol/Sol/Sol/S                                                                                                    |                      | heading: Zwaan, Jacob,,                                                                                                    |
| <pre>bbclightlike ittp://meatile.likery.com/li.do/PelZiawSCC/scolD2CEGerc_fileSeator_per_rem_tream,<br/>tope_pers,<br/>skricks.ittp://we-UM-HILikerwi.likerwi.likerwi.likerwi.likerwi.likerwi.like-active_pers_rem_treams/NZIawSEC-ScolD2D2,<br/>wrkattwesing/yee_No_S4</pre>                                                                                                    | <pre>bitcligitim: http://www.inter.org/activities/life/size/activities/life/size/activit<br/>size/activities/life/size/activities/life/size/activities/life/size/activities/life/size/activities/life/size/activities/life/size/activities/life/size/activities/life/size/activities/life/size/activities/life/size/activities/life/size</pre>                                                                                                    |                      | instanceCount: 1,                                                                                                    |
| <pre>type imm,<br/>intridat imm/secies/interes.llinery.constl.edu/BHS/NI/NI/stictlyt-secies/seconomyse/identec_isteesinter_per_years_resects22baseNI-beseNIXI,<br/>wrinterestrypy. In 1</pre>                                                                                                    | <pre>type prm,<br/>suicide: Hub//was-UM-HIListered.librery.corell.edu/HED/sU/SU/SU/SU/SU/SU/SU/SU/SU/SU/SU/SU/SU/SU</pre>                                                                                                    |                      | blacklightLink: https://newcatalog.library.cornell.edu/?q4R22baanR2C+JacobR2CR2Bsearch_field=author_pers_roman_browse,                                                                                                    |
| <pre>skridik: http://we-iM-HL.internAl.interny.conell.ebu/HMI/Ad/rAD/adectrid-searchist-codews-99999947-destace_idsearchic_per_roam_prosecHZZDawAGC-iscARCD22,<br/>writetMessinghype: Nr id<br/>}</pre>                                                                                                    | <pre>stictus: http://www.iHermail.im/erm.coredit.edu/BBI/hit/hit/stictust-servible-codewas-09999841-instance_idle-andre_ger_ream_invascrNIIDaarNDC-DaaRDDC-DaaRDDC<br/>AARDDC-DAARDDC-DAARDDC-DAARDDC-DAARDDC-DAARDDC-DAARDDC-DAARDDC-DAARDDC-DAARDDC-DAARDDC-DAARDDC-DAARDDC-DAARDDC-DAARDDC-DAARDDC-DAARDDC-DAARDDC-DAARDDC-DAARDDC-DAARDDC-DAARDDC-DAARDDC-DAARDDC-DAARDDC-DAARDDC-DAARDDC-DAARDDC-DAARDDC-DAAR</pre>                                                                                                    |                      | type: pers,                                                                                                    |
| verlantheodigfyge %6.5d                                                                                                    | verlautendigtype (b 51 ) )                                                                                                    |                      | solrlink: http://aws-108-011.internal.library.cornell.edu:8983/solr/b1/select?qt=search&wt=csw&rows=9999998#fl=instance_id&q=author_pers_roman_browse:N222waarN2C+JacobN2CN22,                                                                                                    |
|                                                                                                    | )<br>Ming: Danny, Jacob, 1922-2007,                                                                                                    |                      | variantHesdingType: No Sd                                                                                                    |
|                                                                                                    | selig: Jaman, Jacob, 1922-2005,                                                                                                    |                      |                                                                                                    |
|                                                                                                    | ading: Zwaan, Jacob, 1922-2005,                                                                                                    |                      |                                                                                                    |
| eading: Zwann, Jacob, 1922-2005,                                                                                                    |                                                                                                    | head                 | ding: Zwaen, Jacob, 1922-2005,                                                                                                    |
| ldHeading: Zwaan, Jacob, 1922-,                                                                                                    | dHeading: Zwaan, Jacob, 1922-,                                                                                                    | old                  | Hending: Zwan, Jacob, 1922-,                                                                                                    |
| d: n 5000888                                                                                                    | : n 50001088                                                                                                    | id:                  | n 50101688                                                                                                    |
|                                                                                                    |                                                                                                    |                      |                                                                                                    |
|                                                                                                    |                                                                                                    | 1800                 | rbile unnamezi.sb,                                                                                                    |
| queffire: unsauli.ll,                                                                                                    | ptVII: unavil.25,                                                                                                    | acts<br>1755         | ionableHeadings: 408 Author of A gossip's story, 1738-1852; (UKCH) 400 Hed Evans, Author of; (UKCH, VAR,D) 400 Author of Letters to a young man, 1738-1852; (UKCH) 400 Author of A tale of the times, 1738-1852; (UKCH) 400 Author of ion (1748-1854); (UKCH) 400 Author of A tale of the times, 1738-1852; (UKCH) 400 Author of A tale of the times, 1738-1852; (UKCH) 400 Author of A tale of the times, 1738-185 |
| ref His unsentill,<br>interactioning, 60 state of a grain's tary, 193-102; [DO] 400 set have, aster of; [DO, 90,3] 400 active of inters to a young aso, 193-103; [DOI] 400 active of a talk of the time, 193-203; [DOI] 400 active of a grain's tark of the time, 193-203; [DOI] 400 active of a grain's tark of the time, 193-203; [DOI] 400 active of the time, 193-203; [DOI] 400 active of a grain's tark of the time, 193-203; [DOI] 400 active of the time, 193-203; [DOI] 400 active of the time, 193-203; [DOI] 400                                                                                                    | ptHite sense11.3,<br>Handbardering: 40 Autors of A gents/s story, 1708-1852; (800) 440 Advisor of 1, 1000; 443,0 Market of Letters to a young max, 1708-1852; (100) 440 Advisor of A table of the time, 1708-1852; (100) 440 Advisor of Autors of the time, 1708-1853; (100) 440 Advisor of Autors of Autors of Autor                                                                                                    | 400                  | Nest, Nrs. (Jane),: [UNCH, VAR.D] 400 Author of Ned Evans, 1758-1852; [UNCH] 400 Wrest, Mistress (Jane), 1758-1852; [UNCH] 400 Author of Advantages of education,: [UNCH, VAR.D] 400 Loyalists, Author of the,: (UNCH, VAR.D] 400 Tale of the                                                                                                    |
| <pre>speller womell.8.<br/>timestication in Annue of a genip's story, 1944-1951; [MO] 480 bef here, Anter et ; [MO], WA] 480 Anter et letters to a young ese, [Dis-1951; [MO] 480 Anter et a letter is a young ese, [Dis-1951; [MO] 480 Anter et a letter, [Dis-1951; [MO] 480 Anter et a letters, [Dis-1951; [MO] 480 Anter et a letters,</pre>                                                                                                    | ptHis unseril.d,<br>idealSecuring: 40 Adv of A genis's tary, 193-1932; [MO] 400 Met Fans, Antor et., [MO, WA] 40 Advor et Astro et strars to a yong ma, 193-1932; [MO] 40 Advor et A tale of the time, 193-1932; [MO] 40 Advor et Astro<br>That, Phy. [MO], WA] 40 Advor et had boxs, 193-1932; [MO] 400 Met T, Mitros (Dady, 193-1932; [MO] 400 Advor et Astrongen et Astrongen et Ast                                                                                                    | Auth                 | hor of a, 1758-1852: (UNCH) 400 Tale of the times, Author of a,: (UNCH, VAR_D) 400 Author of The loyalists,: [UNCH, VAR_D] 400 Mrest, Mistress (Jane),: (UNCH, VAR_D) 400 West, Mrs. 1758-1852: [UNCH, VAR_Q] 400 Author of Letters to a you                                                                                                    |
| <pre>metril:u:uses11.10,<br/>titesDetecting: 00 Addres of A gasing's tary, 198-185: [00:0] 400 Med heas, Addres of, [00:0, 100.0] 400 Addres of Letters is a young ass, 198-1852; [00:0] 400 Addres of A taks of the time, 198-1852; [00:0] 400 Addres of A<br/>metricsDetecting: 00 Addres of A gasing's tary, 198-1852; [00:0] 400 Med heas, Addres of a<br/>Metric of a your and a start of the time, 198-1852; [00:0] 400 Med heas, Addres of A<br/>Metric of a your and a start of the time, 198-1852; [00:0] 400 Metric of the particle of the time, 198-1852; [00:0] 400 Addres of A<br/>Metric of a your and a start of the time, 198-1852; [00:0] 400 Metric of the particle of the time, 198-1852; [00:0] 400 Addres of Addres of</pre>                                                                                                    | artIL: accessed 20, the set 0 periods' strep, TMS-1051; [B00] 460 me been, actes of ; [D00], 362.] 460 actes of a test set, actes of a period set set of a test set, actes of a period set set of a test set. [D00] 460 actes of a test set, actes of a test set. [D00] 460 actes of a test set, actes of a period set set. [D00] 460 actes of a test set. [D00] 460 actes of a test                                                                                                    | 1758                 | (H, VMC,D) 400 ILITTE, Jane, IJS-1852: URCH 400 ILITTE, Jane,: [URCH, VMC,D] 400 WeST, MCK, VMC,D] 400 Anthro or A tale of the times; [URCH, VMC,D] 400 Anthro or, JS-1852: [URCH 400 INITE, Jane, IJS-1852: [URCH 400 INITE, Jane, IJS-1852: [URCH 400 INITE, Jane, IJS-1852: [URCH 400 INITE, Jane, IJS-1852: [URCH 400 INITE, Jane, IJS-1852: [URCH 400 INITE, Jane, IJS-1852: [URCH 400 INITE, JANE, JANE,     |
| <pre>specific: sensel1.2,<br/>(final/section): 40 Anter of A gauging's tary, 1736-1852; [200] 400 And have st; [1000, WL3] 400 Anter of letters to a young max, [200-1300 Anter of A bala of the time, 1746-1852; [200] 400 Anter of A bala of the time, 1746-1852; [200] 400 Anter of A bala of the time, 1746-1852; [200] 400 Anter of A bala of the time, 1746-1852; [200] 400 Anter of A bala of the time, 1746-1852; [200] 400 Anter of A bala of the time, 1746-1852; [200] 400 Anter of A bala of the time, 1746-1852; [200] 400 Anter of A bala of the time, 1748-1852; [200] 400 Anter of A bala of the time, 1748-1852; [200] 400 Anter of A bala of the time; 1748-1852; [200] 400 Anter of A bala of the time; 1748-1852; [200] 400 Anter of A bala of the time; 1748-1852; [200] 400 Anter of A bala of the time; 1748-1852; [200] 400 Anter of A bala of the time; 1748-1852; [200] 400 Anter of A bala of the time; 1748-1852; [200] 400 Anter of A bala of the time; 1748-1852; [200] 400 Anter of A bala of the time; 1748-1852; [200] 400 Anter of A bala of the time; 1748-1852; [200] 400 Anter of A bala of the time; 1748-1852; [200] 400 Anter of A bala of the time; 1748-1852; [200] 400 Anter of A bala of the time; 1748-1852; [200] 400 Anter of A bala of the time; 1748-1852; [200] 400 Anter of A bala of the time; 1</pre>                                                                                                    | ptWls unset1.3,<br>time1bing. 40 Anter of A gasis's story, 193-193: [B07] 40 Mel fran, Anter of, [B07, WL3] 40 Anter of Letters to a yong sen, 193-183: [B07] 40 Anter of A tale of the time, [D6, WL3] 40 Anter of the 193-193: [B07] 40 Anter of Letters to a yong sen, 193-183: [B07] 40 Anter of A tale of the time, [D6, WL3] 40 Hert, m, m, Carb, 193-183:<br>[B07] [B07] 40 Anter of A gasis's three, 193-193: [B07] 40 Anter of a, [B07, WL3] 40 Anter of Letters to a yong sen, 193-183: [B07] 40 Anter of A tale of the time, [D6, WL3] 40 Hert, m, D, P13-183:<br>[B07] [B07] 40 Hert, M, Marker of A tale of the time, 194-193 [B07] 40 Hert, m, Marker of Letters to a yong sen, 193-183: [B07] 40 Hert, m, D, P13-183:<br>[B07] 40 Anter of A tale of the time, Anter of a, [B07, WL3] 40 Anter of the Iba111; [B07, WL3] 40 Hert, Mitters (D6, WL3] 40 Hert, m, D, Hert, Marker of Hert, Hert, Hert                                                                                                    | Auth                 | nord; [UKN], WK.D] 400 kohor of A possijo story; [UKN], WK.D] 400 logilists, Autor of the 1758-1852; [UKN], KK.D] 400 logilists at several story; and the story interval of a story interval of a story interval o                                                                                                    |
| <pre>metrix: usescil.id,<br/>tituation: in the set A gass[s' star, D30-182; [00:0] 400 Met from, Asther ef; [00:0, WL,]] 400 Anther of Letters is a young me, D30-1832; [00:0] 400 Anther of A tak of the time, D30-1832; [00:0] 400 Methors of A<br/>p30-285; [00:0] 400 Methors of A gass[s' star, D30-182; [00:0] 400 Met from, Asther ef; [00:0, WL,]] 400 Anther of Letters is a young me, D30-1832; [00:0] 400 Anther of A tak of the time, D30-1832; [00:0] 400 Methors of A<br/>p30-285; [00:0] 400 Methors of A gass[s' star, D30-182; [00:0] 400 Methors, ML, D30-1820; [00:0] 400 Methors, ML, D30-1820; [00:0] 400 Methors, ML, ML, ML, ML, ML, ML, ML, ML, ML, ML</pre>                                                                                                    | erflike convertill 20,<br>10 (116) convertill 20,<br>10 (106) effe instations of a gauging's starty 1978-1923; 100(2) effe in favore, actions with (106), 98,2] effe actions of instations to a sample gauging instations of a gauging instation of a local of the large gauging instation of a local of the large gauging instation of a local of the large gauging instation of a local of the large gauging instation of a local of the large gauging instation of a local of the large gauging instation of a local of the large gauging instation of a local of the large gauging instation of the large gauging instation of the large gauging instation of a local of the large gauging instation of a local of the large gauging instation of the large gauging instation of the large gauging inst                                                                                                    | char                 | ngeCategory: Update.                                                                                                    |
| The second second se                                                                                                    | pt/Hit unseril.3,<br>timelbedings: 00 Advects of A gasis's story, 193-193: (MO) 400 He from, Actor of, (MO, WL)] 400 Actor of Letters to a yong me, D35-183: (MO) 400 Actor of A take of the times, D35-133: (MO) 400 Actor of A take of the times, D35-133: (MO) 400 Actor of A take of the times, D35-133: (MO) 400 Actor of A take of the times, D35-133: (MO) 400 Actor of A take of the times, D35-133: (MO) 400 Actor of A take of the times, D35-133: (MO) 400 Actor of A take of the times, D35-133: (MO) 400 Actor of A take of the times, D35-133: (MO) 400 Actor of A take of the times, D35-133: (MO) 400 Actor of A take of the times, D35-133: (MO) 400 Actor of A take of the times, D35-133: (MO) 400 Actor of A take of the times, D35-133: (MO) 400 Actor of A take of A take of Actor of the times, D35-133: (MO) 400 Actor of A take of A take of                                                                                                    |                      |                                                                                                    |

- 6. Click "Create project".
- 7. In the "Undo/Redo" section, click "Apply".
- Open the Openrefine processing script with Notepad. The script can be found in Box under "Authority Working Documents>Authority Change Queue>JSON>Openrefine processing scripts". Copy and paste the entire script into the "Apply Operation History" box in Openrefine. Run the script.
  - a. This script formats the .json into a more workable spreadsheet.
- 9. Export as an Excel 2007+ (.xlsx) spreadsheet.
- 10. Open the new spreadsheet that was exported from OpenRefine in step 7.
- 11. Add a column on the far left. Write "Completed" in the top row of the column.
- 12. For consistent formatting between weekly spreadsheets, download and open the template spreadsheet found in the [[tbd]] folder. Select and copy the entire spreadsheet.

13. Select the entire spreadsheet and paste in only the formatting. Some fields will be hidden because of the existing formatting and can be unhidden if needed. See the screenshot below for the location of the "paste formatting" icon.

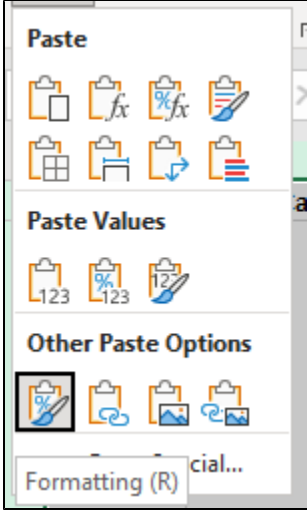

- 14. Save the spreadsheet as "un(type)(year).(week)\_queue" (ex. "Unname21.28\_queue", "unsub21.27-52\_queue")
- 15. Upload to Box in the "names" or "subjects" folders in Authority Working Documents>Authority Change Queue.

## Explanation of fields

- Completed (column where entries are marked as complete after updating)
- Input file (Peter Ward weekly label)
- Change category (i.e. Updated, New, Deleted) •
- Id (LC identifier)
- ld.loc.gov uri
- Actionable Headings (e.g. 1XX & 4XX fields from authority record)
- Heading (New or Updated heading, for Deletes replacement heading)
- Old Headings (Version of the heading to be updated or changed). This field can be hidden.
- Relevant Headings (Headings to be changed that appear in our bib records).
- Type (author or subject)
- ٠ Type 2 (e.g. person, corporate, geographic location)
- Vocabulary (e.g. LC or Unknown)
  Instance count (number of CUL bib records affected)
- Blacklight Link (Links to affected bib records in Blacklight) •
- SOLR Link (Link to FOLIO UUIDs from SOLR index for affected records)
- Variants (Results that match heading in \$a but are missing \$d, \$c, or \$q) Diacritics (Results where Heading and Old Heading are the same, but diacritics are different) •
- New Main Heading? (TRUE or FALSE, a flag that there is a new main heading for an existing heading?)\*\*\*
- Undifferentiated (TRUE/FALSE indicating whether record is an undifferentiated name, used only for deletes)